## PASOS A SEGUIR PARA REALIZAR PAGO DE MATRÍCULA

- Educamosclm (usuario y contraseña).
- Secretaría virtual
- Cómo van mis trámites
- Elegir: solicitud de matrícula en Escuelas Oficiales de Idiomas curso 2024/2025.
- Abrir pestaña.
- Datos solicitud.
- Escribir precio o marcar casilla "EXENTO"
- VALIDAR.
- PROCEDER AL PAGO CON TARJETA.
- Aunque el alumno esté "EXENTO" del pago (discapacidad, familia numerosa especial, etc.).
  Debe acceder al pago.